### Microsoft Azure Text to Speech

HTTP TTS Connector Installation Guide

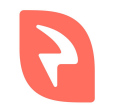

© 2019 Interactive Powers

#### Index

Requirements Installation - Software Download Installation - Microsoft Azure Key Installation - Configuration Checking the installation **Neural Voices** 

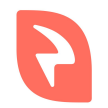

#### Requirements

- 1. Web Server with PHP 7.3 and at least the curl and mbstring PHP extension installed.
- 2. Ffmpeg program installed.
- 3. Microsoft Azure Account.
- 4. Speech resource created.

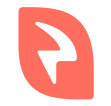

### Installation - Software Download

- Download the .zip file with the TTS from our downloads page (microsoft-azure-tts-connector.zip)
- 2. Unzip the file into the web server.

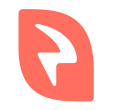

### Installation - Microsoft Azure Key

- 1. Log into your Microsoft Azure account and go to the portal.
- 2. Go to the Speech resource created.
- 3. In Resource Management you can find a label call 'key', there are two keys for the API.

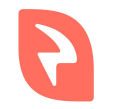

# Installation - Configuration

- 1. Open the file **config.php** that lives in the folder created when unzipping the downloaded file.
- Change PRIVATE\_KEY with one of your own keys and APPLICATION\_NAME with the name of the Speech resource.
- 3. Save the file.

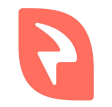

# Checking the installation

- 1. Browse to the file **index.php** through the web server. You should see something like the following.
- 2. Try the TTS selecting a Language and a Voice and hitting the **Send** button.
- 3. If the requirements and installation are ok you should hear an audio with the TTS prompt.
- 4. If anything failed it may be pointed in the right panel of the interface.

| Lang.                                                        |                             | -          |          |                   | C -t |
|--------------------------------------------------------------|-----------------------------|------------|----------|-------------------|------|
| Lang. Arabic                                                 | from Egypt (ar-E            | G)         |          | <b>~</b> ]        | Set  |
| Voices: Arabi                                                | c Female (ar-EG-I           | Hoda)      | ~ ]      | Set               |      |
| Format(VXI):                                                 | mp3 🗸                       | Set        |          |                   |      |
| Internal Form                                                | nat: mp3 (0)                | ✓ Set      |          |                   |      |
| Los Revenues de Los Lanses -                                 |                             | Y          |          |                   |      |
| Internal Code                                                | osoft lang: a               | ar-EG void | ce: ar-F | G-Hoda            |      |
| Internal Code<br>engine: <b>micr</b><br>iformat: <b>mp</b> 3 | osoft lang: a<br>codec: mp3 | ar-EG void | ce: ar-F | G-Hoda            |      |
| Internal Code<br>engine: <b>micr</b><br>iformat: <b>mp</b> 3 | osoft lang: a<br>codec: mp3 | ar-EG void | ce: ar-F | G-Hoda<br>debug ☑ | Send |

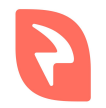

#### Neural Voices

Microsoft Azure has some regions where neural voices do not work, here are these regions:

- Central US, East Asia, East US 2, France Central, Japan East, Korea Central, North Central US, North Europe and West US.
- For more information see Microsoft Azure documentation

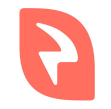

### VoiceXML Example (Spanish)

We are going to use the Spanish Castilian lang (**es-ES**) with **es-ES-Laura-Apollo** voice.

<?xml version="1.0"?> <vxml version="2.1" xmlns="http://www.w3.org/2001/vxml" xml:lang="es-ES"> <property name="promptvoice" value="es-ES-Laura-Apollo"/> <form> <block> <prompt>Hola Mundo!</prompt> </block> </form> </vxml>

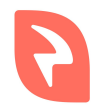

# VoiceXML Example (English)

We are going to use the English from the UK lang (**en-GB**) with **en-GB-Susan-Apollo** voice.

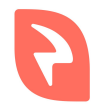

#### End

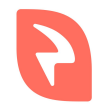

© 2019 Interactive Powers